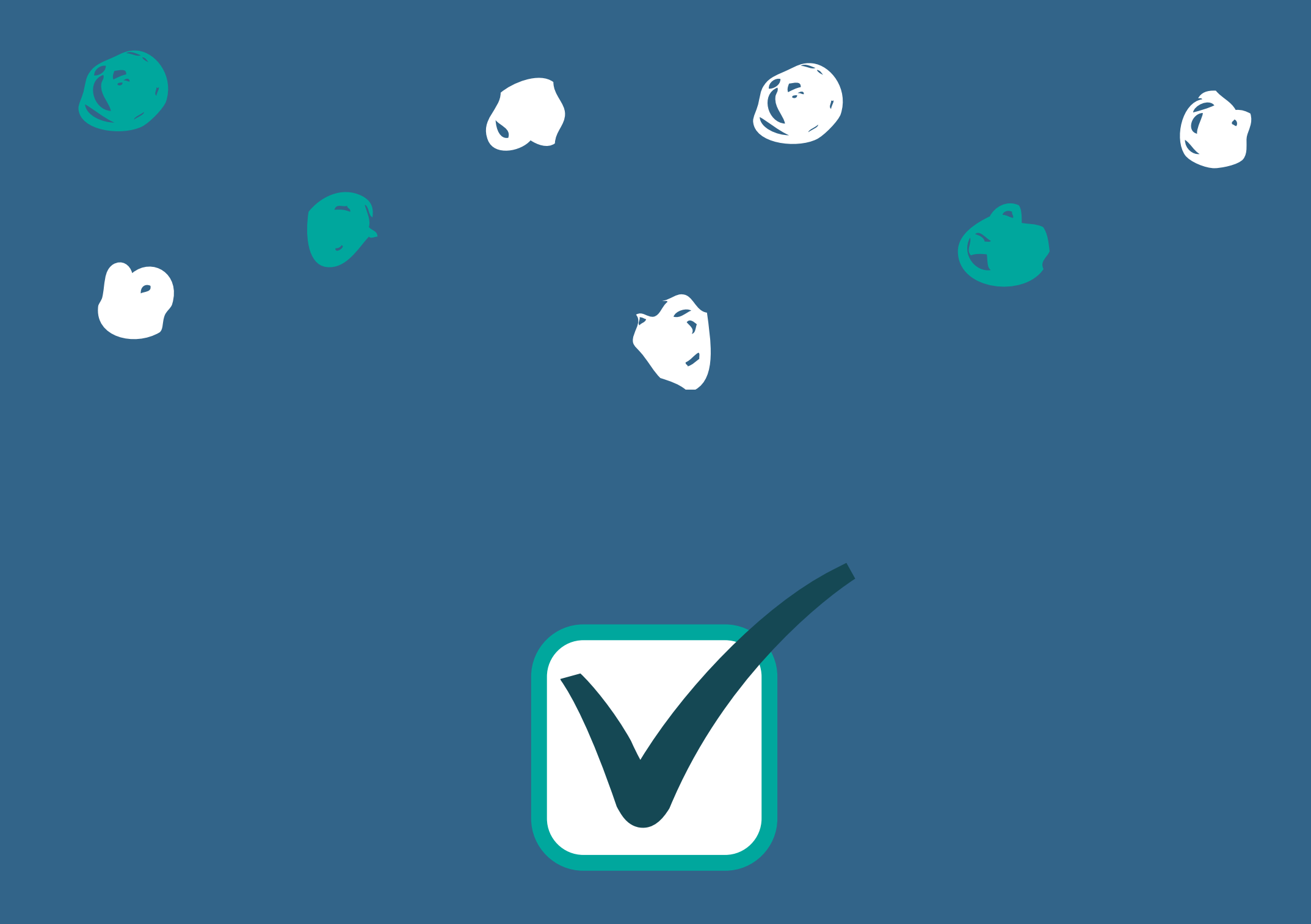

# How to Add a Class in Self-

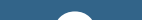

# Service

-

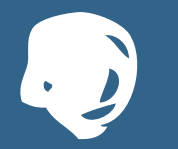

## Sign In to your Self-Service account at selfserve.waketech.edu

### Self Service

Self Service is your all-in-one registration tool: search for classes, plan your schedule, and register! Through Self Service you can: locate your advisor, pay your bill, view your grades and your unofficial transcript, and access your financial aid information.

Use your key account to sign in below

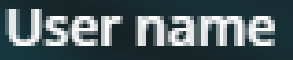

student

Password

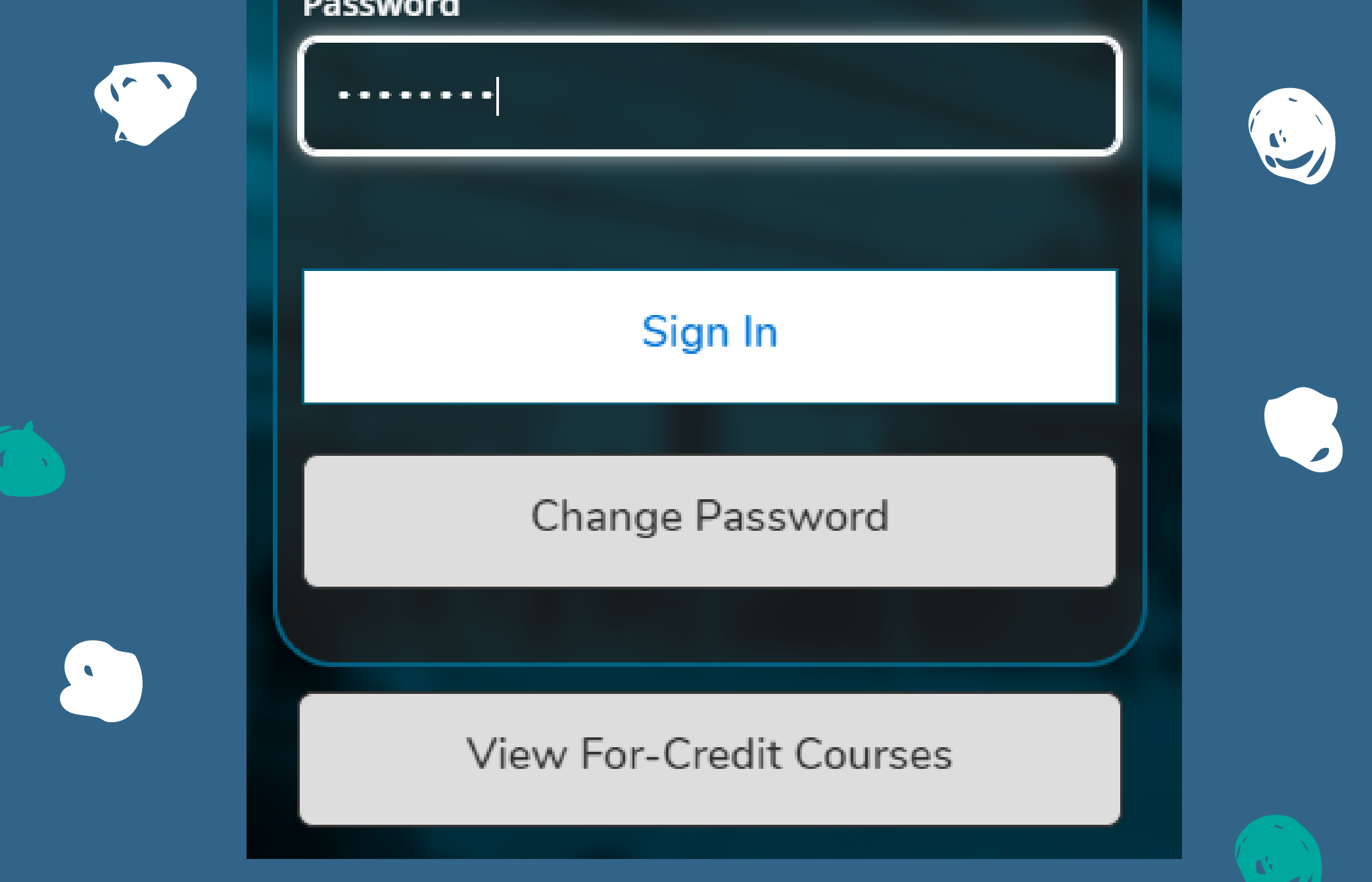

## Select Student Planning

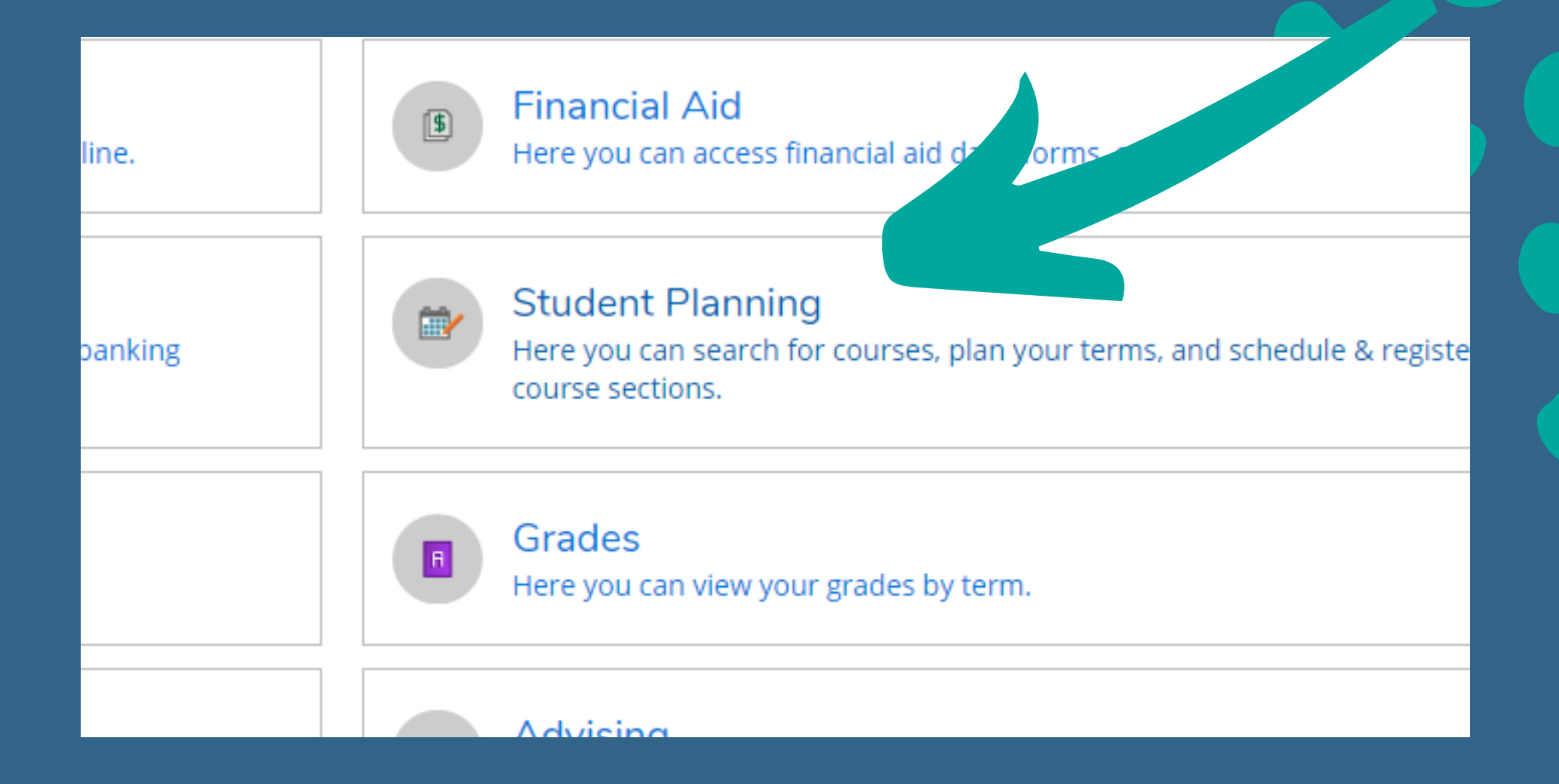

# Select Go to Plan &

## Schedule

#### Plan your Degree & Register for Classes

Next, take a look at your plan to see what you've accomplished and register your remaining classes toward your degree.

#### Go to Plan & Schedule

Progress

### This will take you to your Plan & Schedule screen where you can see all classes that you've planned and/or registered for!

Academics • Student Planning • Plan & Schedule

Plan your Degree and Schedule your courses

Schedule Timeline Advising

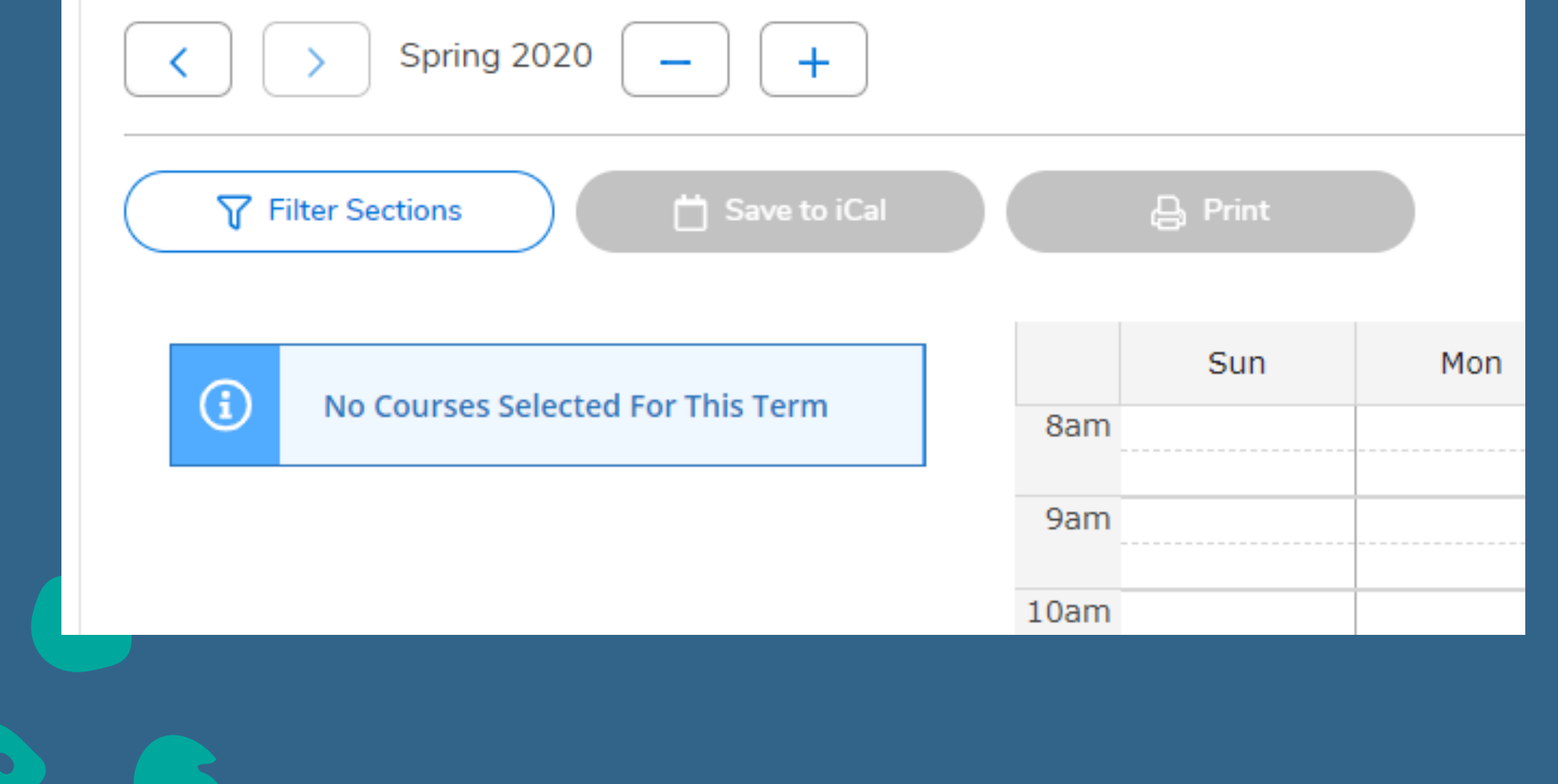

If you haven't already, add the term to your plan by clicking the + sign. Select the term from the dropdown menu then click "Add Term"

| d Schedule your courses |                                                                                    |            |          |     |     |     |  |  |
|-------------------------|------------------------------------------------------------------------------------|------------|----------|-----|-----|-----|--|--|
| Advis<br>20             | Add a Term to Your Plan Please select a term to be added to your plan: Summer 2020 |            |          |     |     |     |  |  |
|                         | Cancel                                                                             |            | Add Term |     |     |     |  |  |
| ted Fo                  | r This Term                                                                        | Sun<br>8am | Mon      | Tue | Wed | Thu |  |  |

Then type in the course number in the search box.

## (Ex: BUS 110)

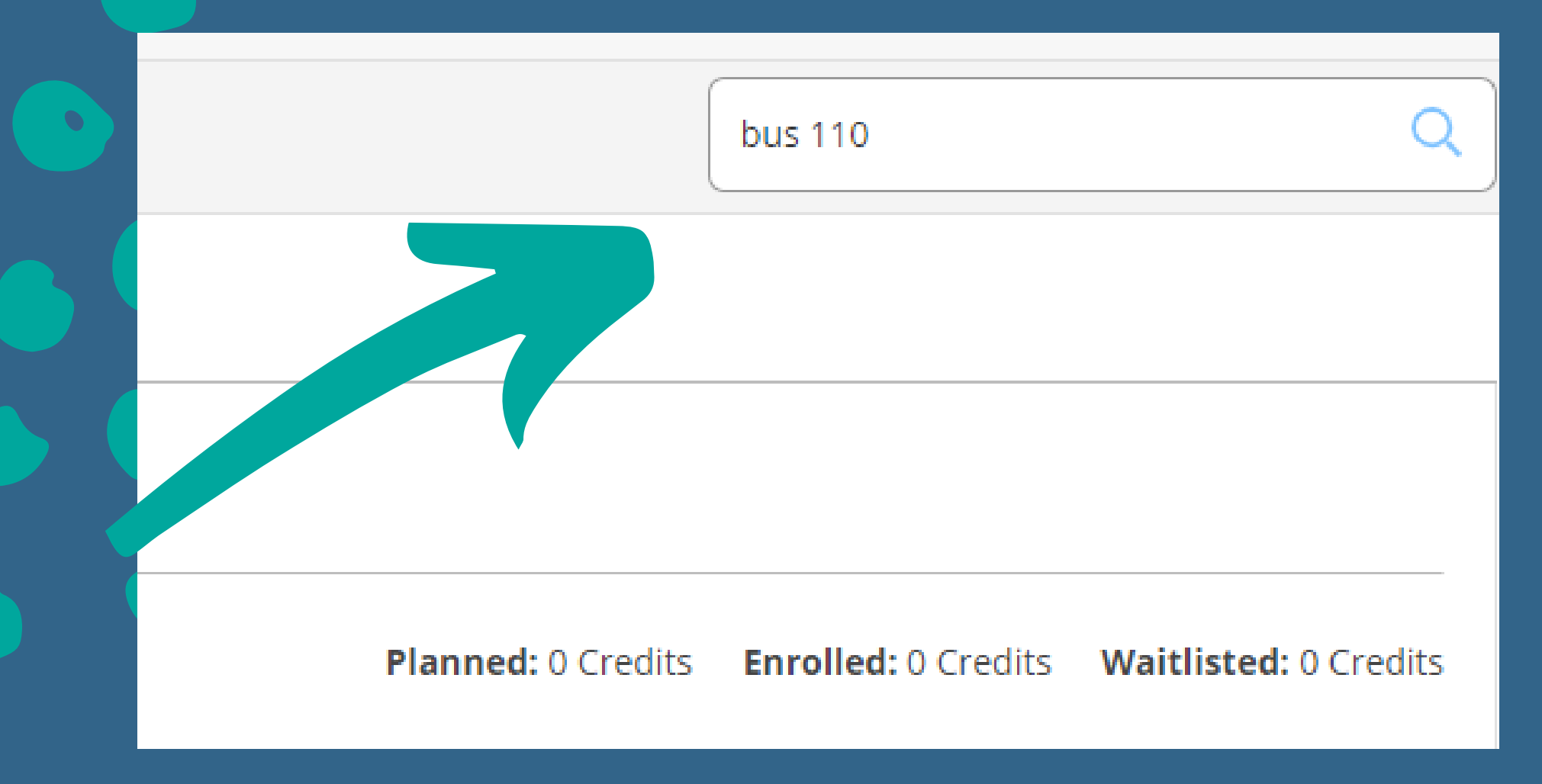

### Scroll down to the course and select the term to view the sections that are being offered.

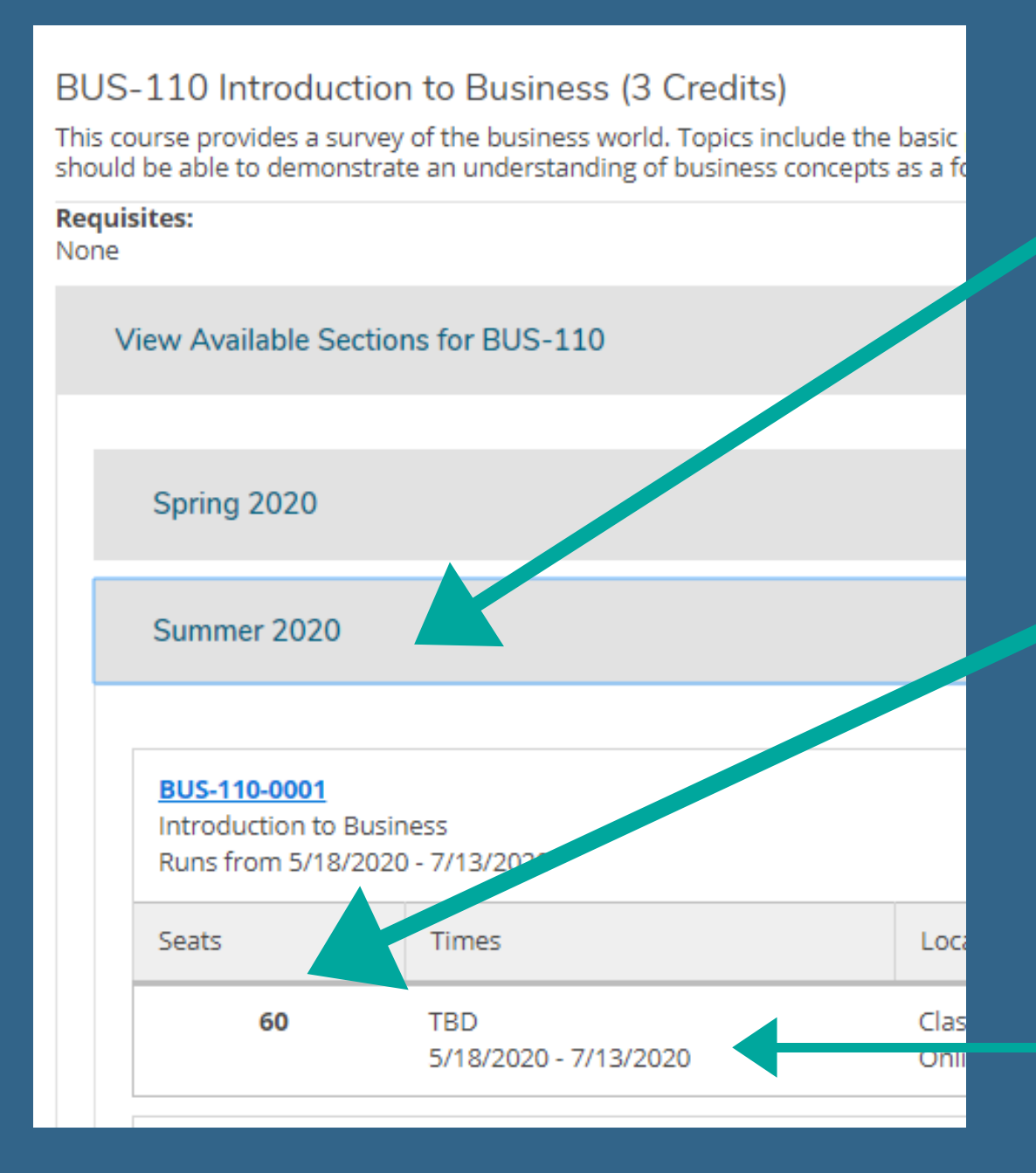

TERM

# OF SEATS AVAILABLE/ WAITLISTED

> SESSION/ COURSE DATES

> > Add Course to Plan

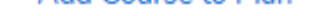

the basic principles and practices of contemporary business. Upon completion, students opts as a foundation for studying other business subjects.

### CAMPUS LOCATION

#### INSTRUCTOR NAME

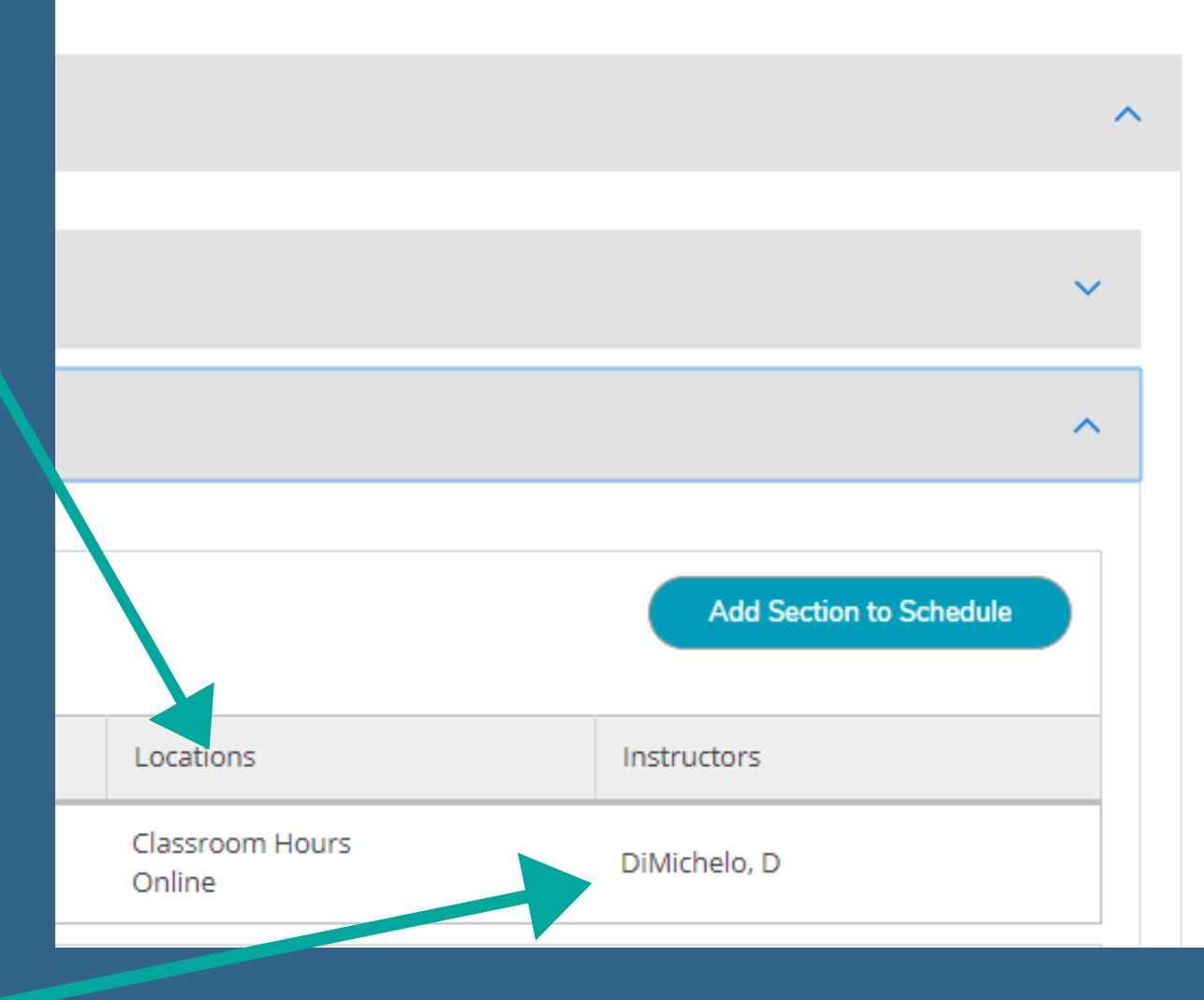

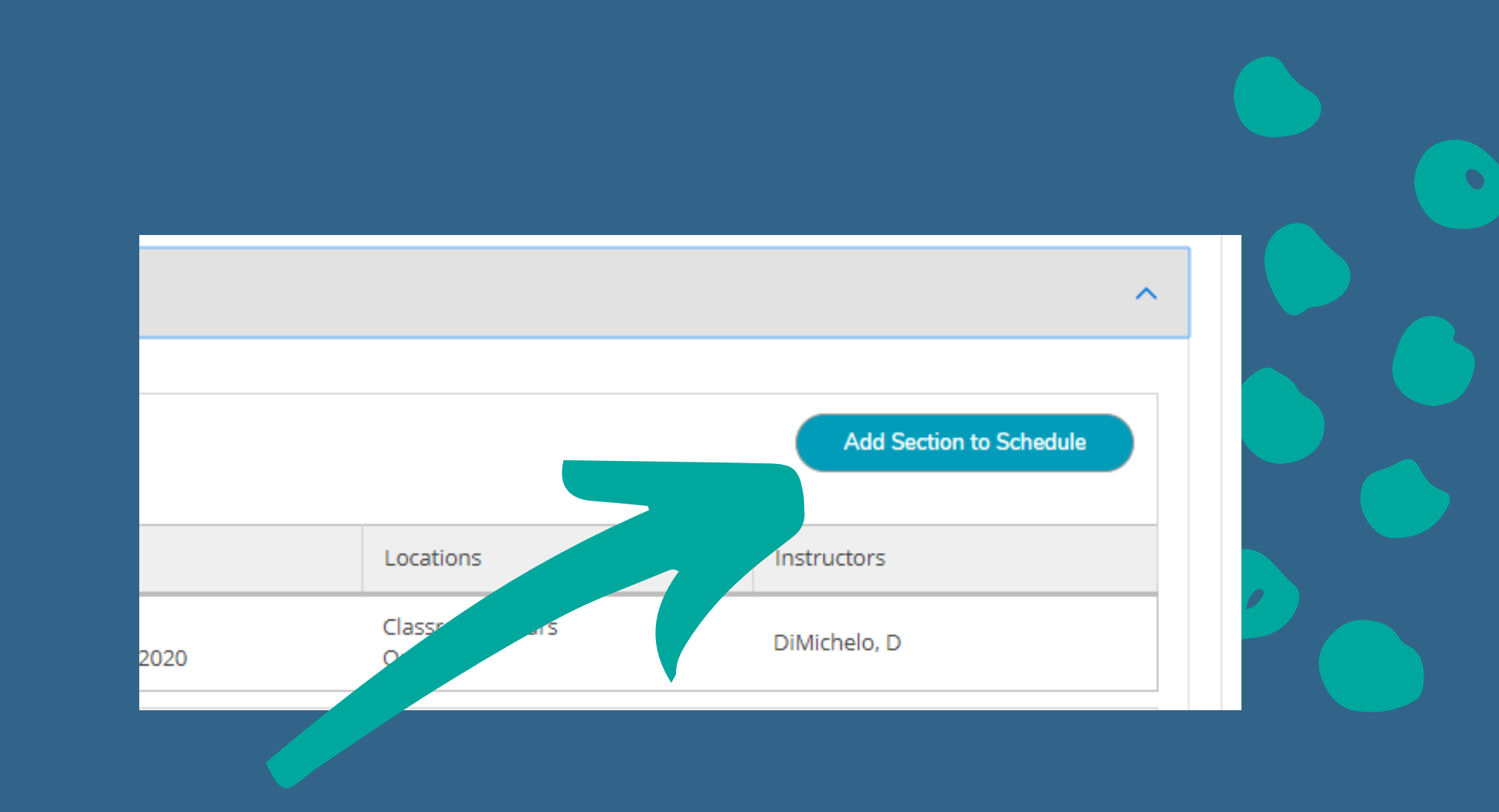

### **Select Add Section to** Schedule. Read the Section Details to make sure the course is correct, then click Add Section again.

practices tudying o

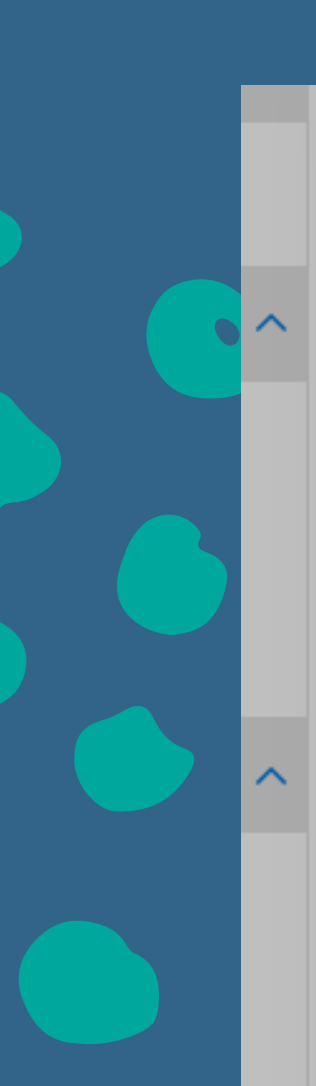

#### Section Details

#### BUS-110-0001 Introduction to Business Summer 2020

| Additional<br>Information | Course materials, assig<br>made available throug<br>system. Some of the co<br>PowerPoint 2010, and<br>deliverables are prese<br>Word (DOC or DOCX),<br>(XLS or XLSX) formats a<br>same formats. Other a<br>formats are RTF, PDF, a<br>textbook, with the opti<br>Wake Tech Book Store<br>may be required to co<br>proctor at a Wake Tech<br>approved proctor loca<br>classes begin with a Co<br>required CEQ is the wa<br>the class. Students ma<br>CEQ once the semeste<br>date posted in the cou | gnments, exams, and quizzes will be<br>gh the Blackboard course management<br>ourse material is in Word 2010,<br>Excel 2010 formats. Homework<br>ented through Blackboard in Microsoft<br>Power Point (PPT or PPTX), and Excel<br>and are to be submitted using those<br>acceptable alternative submission<br>and JPEG. We will be using a free online<br>tion to purchase a printed copy from the<br>e. Students in online and hybrid courses<br>implete tests or assignments with a<br>h eLearning Testing Center or an<br>ation. All Online, Hybrid, and Blend<br>ourse Entry Quiz (CEQ). Completion le<br>ay students show that they hav<br>ay login to Blackboard and cor<br>er begins or any time before<br>use announcement in Blackboard before<br>use announcement in Blackboard before |  |
|---------------------------|----------------------------------------------------------------------------------------------------|----------------------------------------------------------------------------------------------------|--|
| Clo                       | ose                                                                                                    | Add Section                                                                                                    |  |

5/18/2020 - 7/13/2020

Online

BUS-110-0002

### After you've planned the course, a confirmation should come up in the top right hand corner.

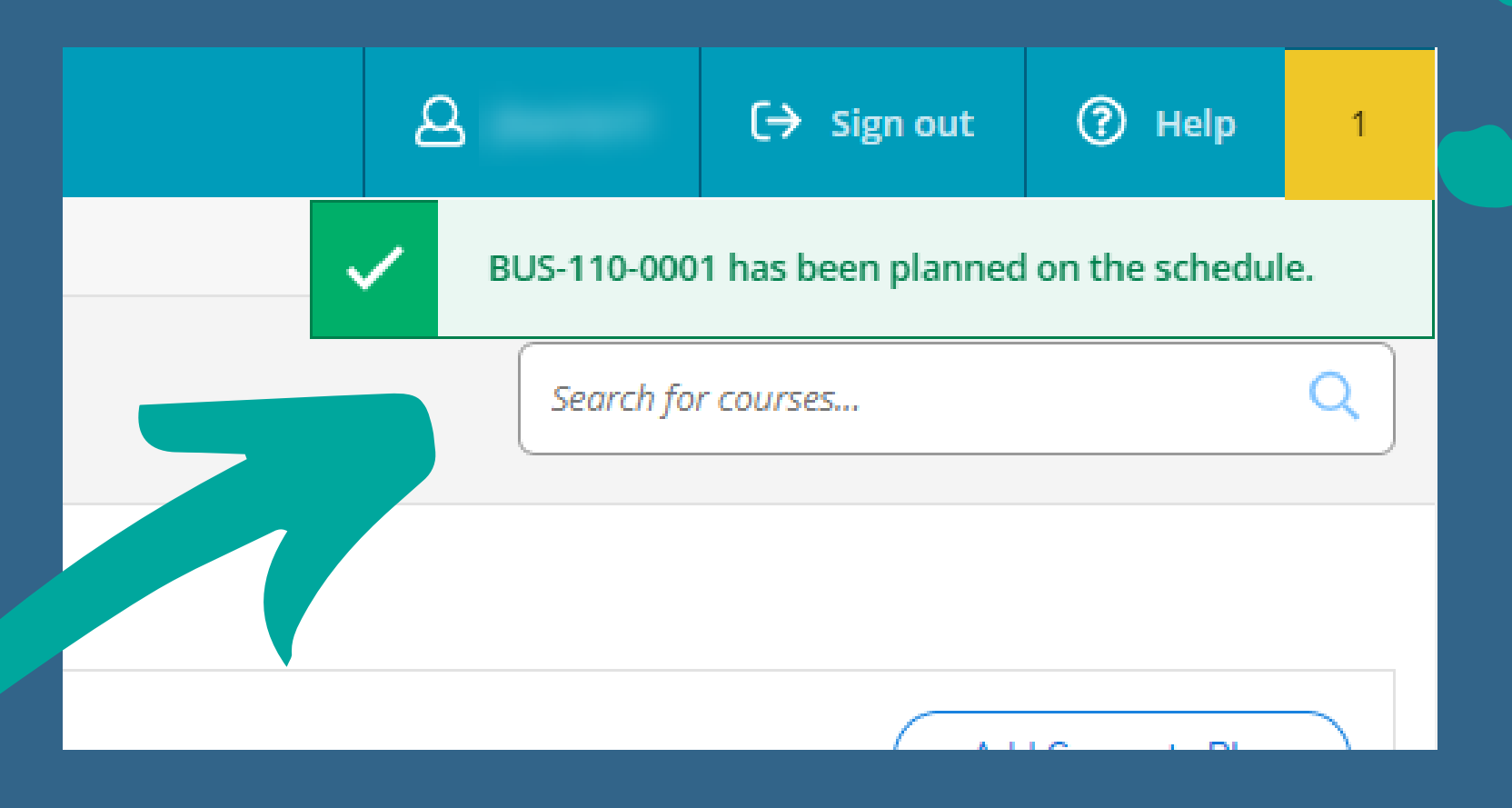

Click Back to Plan &

# Schedule to return to the Plan & Schedule screen.

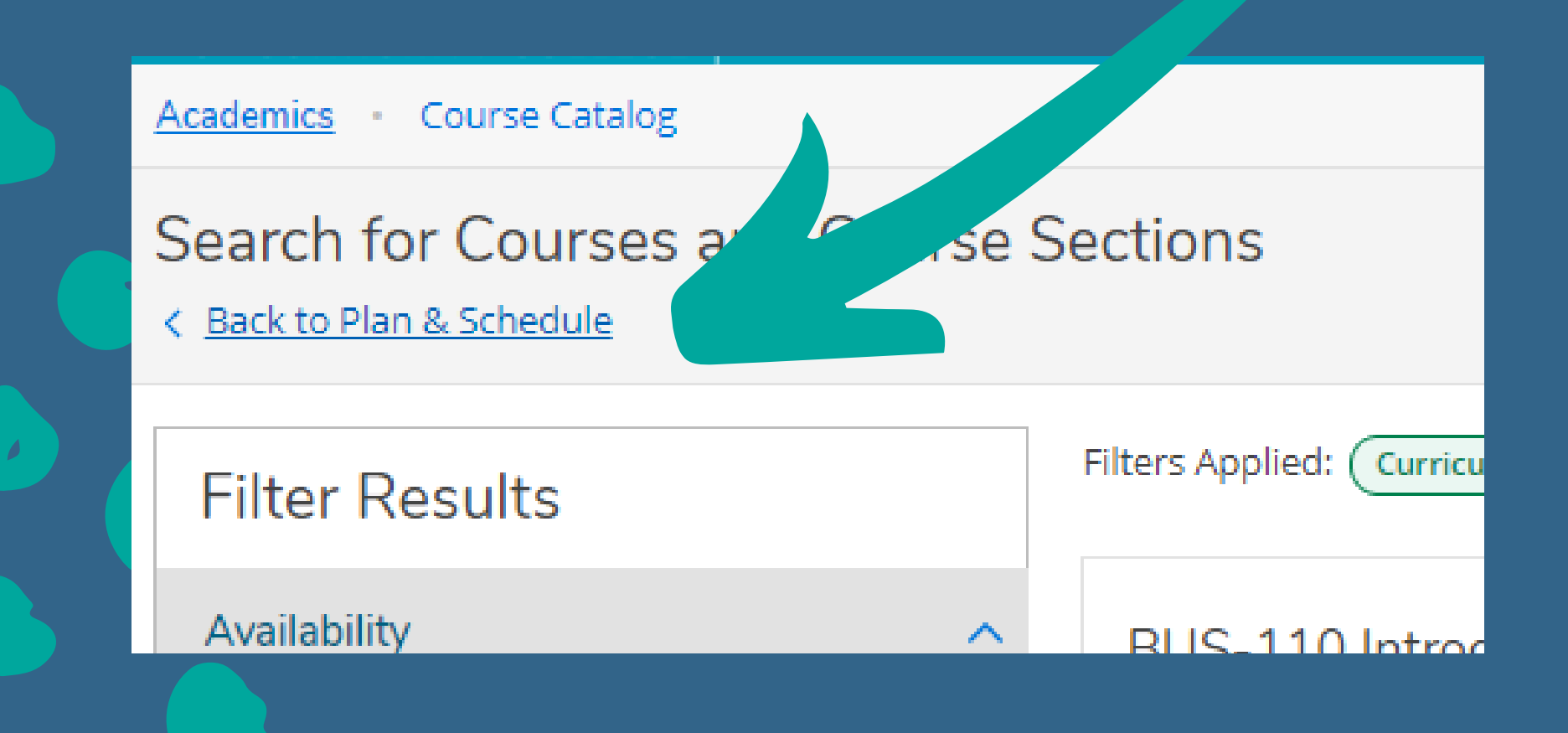

The course will show as planned, but there's still one more step to register!

| Schedule Timeline Advising                                                                                         |   |
|----------------------------------------------------------------------------------------------------|---|
| <ul> <li>Summer 2020 – +</li> </ul>                                                                                |   |
| Filter Sections                                                                                                    |   |
| BUS-110-0001: Introduction to Business ×                                                                           | ^ |
| ✓ Planned                                                                                                    |   |
| Credits: 3 Credits<br>Grading: Graded<br>Instructor: DiMichelo, D<br>5/18/2020 to 7/13/2020<br>Seats Available: 60 |   |
| ✓ Meeting Information                                                                                              |   |
| Register                                                                                                    |   |
| ✓ View other sections                                                                                              |   |

Click the Register button

The course should now say Register, but not started

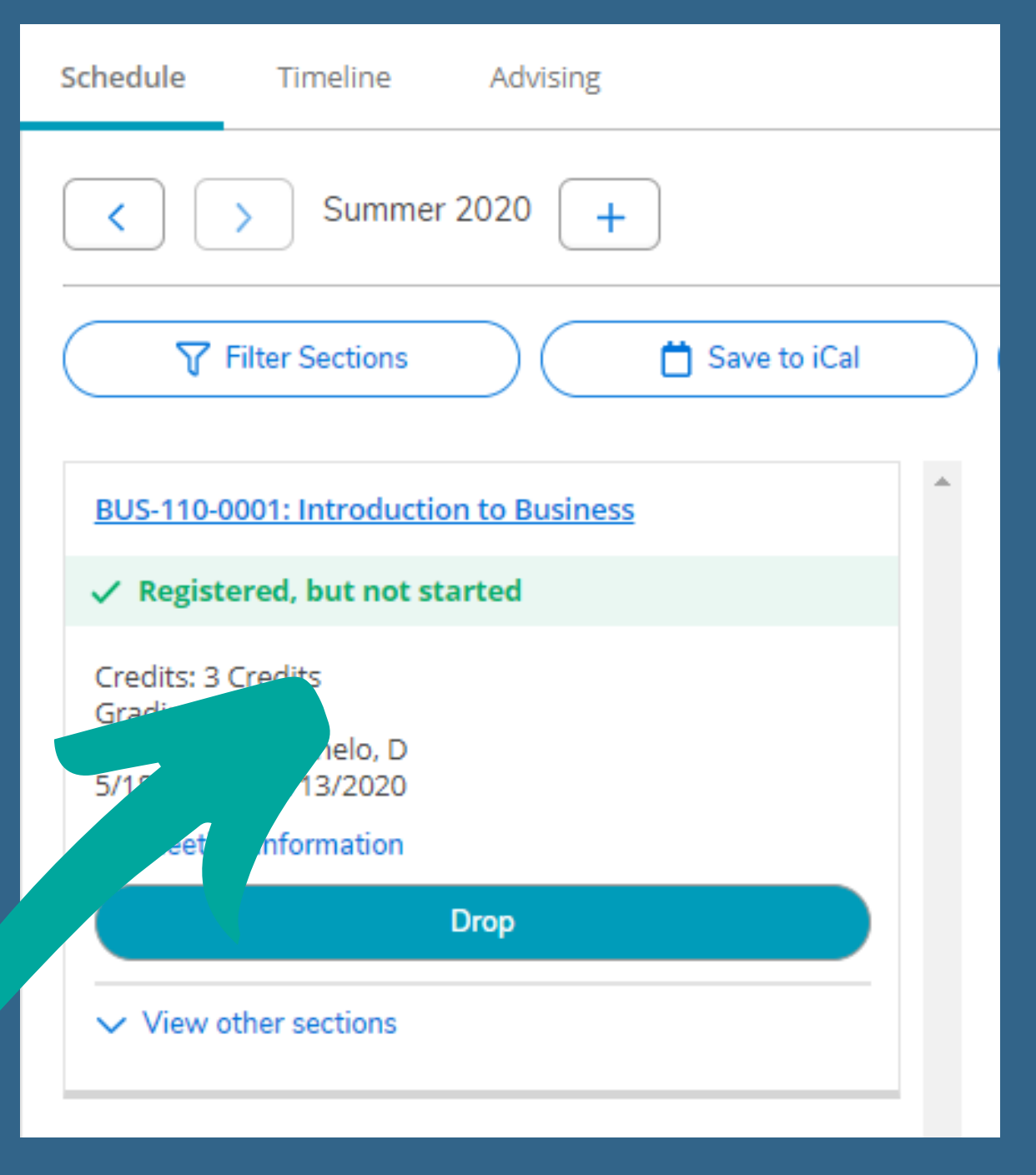

# YOU'VE ADDED A CLASS!

Continue to search for and add more classes until your schedule is complete!

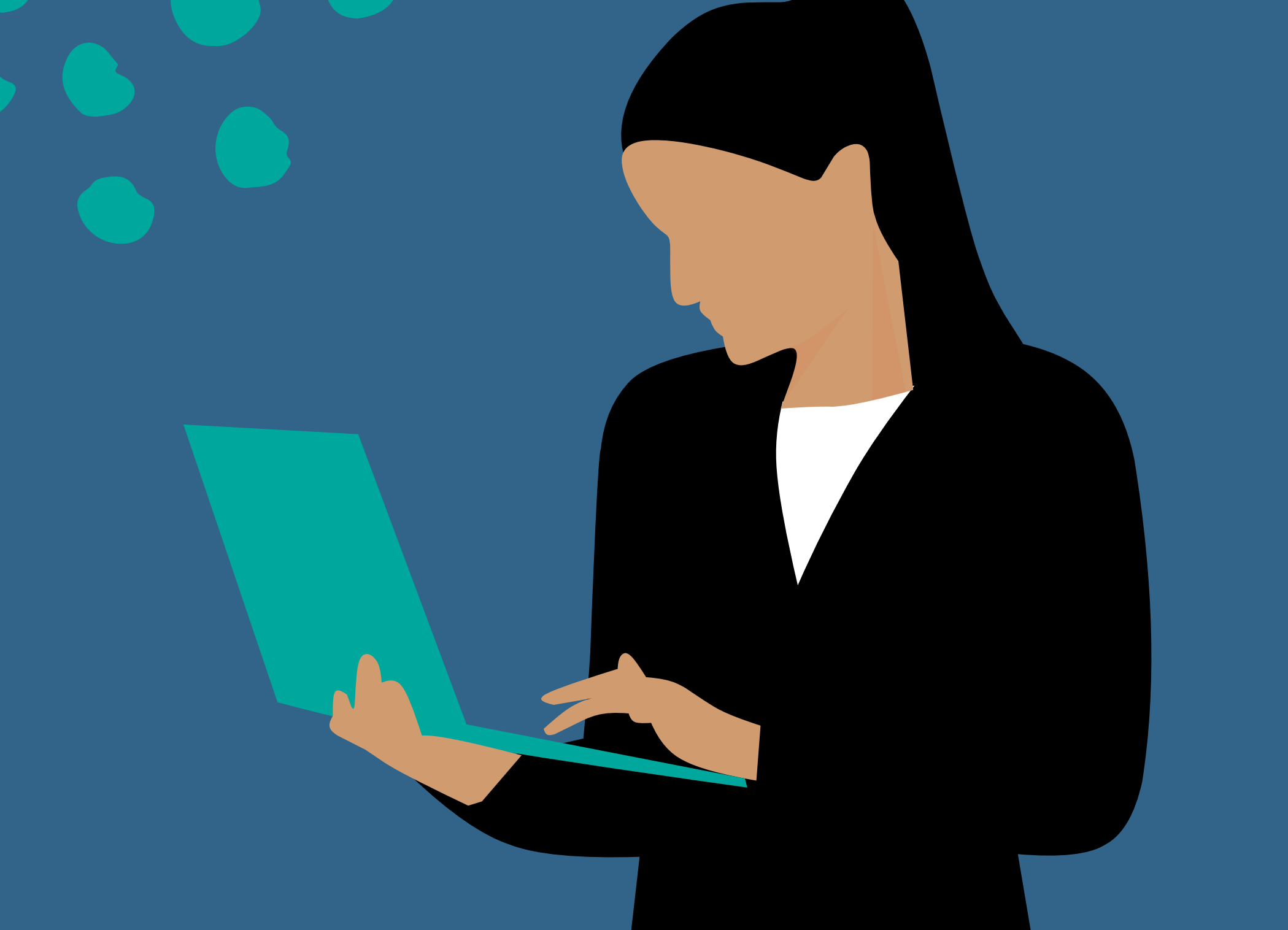